Excel\_J.doc

# Excel から J を使う 数独 on Excel\_J への応用

#### 西川 利男

# 0. はじめに-マルチリンガル・プログラミングは難しい

Jだけを単独で使うだけでなく、他の言語あるいはシステムと協力して行うマルチ リンガル・プログラミングは多くのメリットを持っている。

(最近、山本洋一氏と柏市で「マルチリンガルを楽しむ会」というの立ち上げた。)

これまで、JからExcel、ExcelからJについて、志村氏、竹内氏、さらに筆者も含めて多くの報告がなされてきた。[1], [2], [3,4]

しかし、マルチリンガル・プログラミングを実際に行うには数多くの困難を乗り越 えなくてはならない。例えば、今回のExcelからJの場合についてその理由をあげて みよう。なお、JからExcelのテーマについては今回は扱わない。

ハードウェア・システムの問題

両方のプログラムの所在……Jの場合は、jexeserver, jdllserver を介して行うが、 Excel そのものが C:にしかインストールできないので、Jも C:にインストールしない と、うまく動作しない。

ソフトウェアの問題

Excel の文法でJを使う……JとExcel との両方の文法に精通していることはもちろんだが、「相互の橋渡し技術」がポイントになる。

#### 1. 「ExcelからJへ」の原理

「Excel の上で、VBA プログラムにより Jを使う」

これが意味する内容は、次のようになろう。

Excel\_VBA をクライアントとし、Jサーバをクラスと見てプログラミングをおこなう オブジェクト指向(OOP)プログラミングである。いまさらここでいうまでもないが、 VBA (=Visual Basic for Applications)とは、Excel、Wordなどのマクロのプログラ ムを記述する共通言語であり、Visual Basic をベースとした言語である。

これらの関係は以下のようになる。(Jのijxとijsとの関係と同じである。) Alt-F11

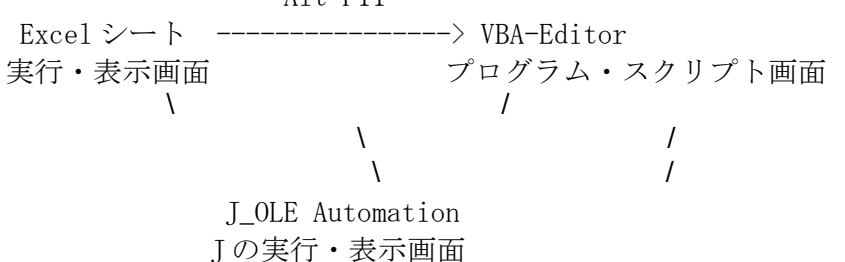

① すべての処理は Excel のマクロの実行として VBA プログラムで行われる。

② 最初に VBA の CreateObject により J サーバ J\_OLE Automation が起動される。

③ Excel 上のセルデータは VBA の値として、これが J サーバに送られ J の値になる。

④ この値に対してJの処理が行われる。

⑤ 得られた結果である J の値は VBA の値に送られ、これが Excel のセルの値になる。

## 2. Excel\_Jの基本の処理操作

## 2.0 最初の操作

Jのフォルダー[System]-[Examples]-[OLE]-[Excel]の中にある VBA プログラムを含 んだ jutil.xls なる Excel ファイルをインストール実行することから始められる。

(J6 ではテキストファイルになっているのでこれを Excel ファイルに変えて行う。) すべてのプログラミングは Excel のシート画面から、Alt-F11 で現れる VBA-Editor 画面上で VBA のプログラミングとしてなされる。あるいは、[ツール]-[マクロ]-[マク ロの作成]で行っても良い。VBA の実行はマクロの実行で行う。

## 2.1 Jサーバへの連結、起動

次のマクロプログラム jxopen を手動で実行する。ふつうは auto\_open として、あら かじめ別に作っておけば、Excel が起動したときに自動的に実行してくれる。

Sub auto\_open() jxopen jloadprofile jshow 1 jlog 1 End Sub

Excel\_Jの環境が作られる。
this line optional, for debugging
ditto
ditto

End Sub

Sub jxopen() On Error GoTo Fini Set js = CreateObject("jexeserver") ' Jサーバをクラスとするインスタンス js を作成する。 ' すべての J の処理はこの js に対しておこなう。 ' 次により、J OLE Automation として J の実行、表示画面が作られる。 jdo "11!:0 'smselact;smshow sw\_maximize'" js.Quit Fini: End Sub

2 Jとの間の基本操作 ここで "……" は文字列である

 Jのコードを実行する js. Do("Jのコード")
 jdo("Jのコード")
 Jのコードを実行して、Jの値 JXP として得る
 jcmd("Jのコード")

 Jの値から VBA の値として得る js. Get("Jの値", VBA の値)
 VBA の値を Jの値として入れる js. Set("Jの値", VBA の値)
 Excel のセル位置(r, c, h, w)で指定した値を、Jの値に入れる
 jsetc("Jの値", r, c, h, w)

⑤ Excel のセル範囲(例えばA1, D5)で指定した値を、Jの値に入れる jsetr("Jの値", "A1:D5")

# 2.3 簡単な例

Excelのセルに適当な整数を入れて、それが素数かどうかをテストする VBA マクロプ ログラムを作ってみよう。

前節の「2.0 最初の操作」に従い、VBA-Editor 画面上で、「挿入]により、新た に Module を作る。そこに以下の VBA プログラムを書き込む。 Sub prime\_test() 'CTRL-p CTRL-p でプログラムを実行させるようにする 、マウス指示の行の位置を y とする y = ActiveCell. Row、マウス指示の列の位置をxとする x = ActiveCell.Columnv = ActiveCell.Value 、マウス指示のセルの値をvとする r = prime(v)'素数なら r=1、素数でないなら r=0 If r Then Cells(y, x). Interior. Color = RGB(255, 255, 0) '素数ならセルの内部を黄色 Else 、素数ならセルの内部を青色 Cells(y, x). Interior. Color = RGB(0, 255, 0)End If Cells(y, x + 1).Select 'マウス指示を次の列に移動する End Sub Function prime(v) ec = js.Set("temp", v) 'VBAの値 vをJの値 temp に入れる prime = jcmd("1 = # q: temp") 'Jのq: を使った素数の判定

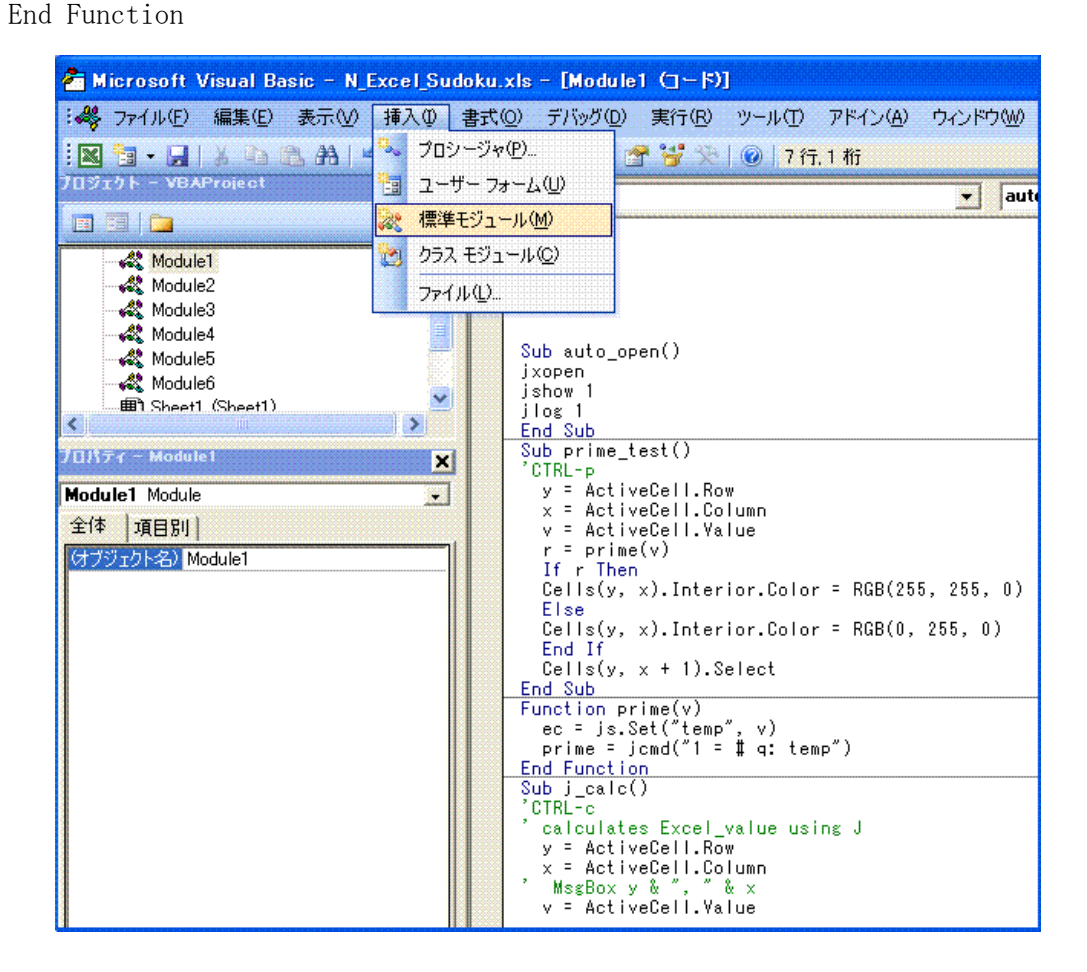

プログラムが出来たら、Excelのシート画面に戻って、セルに適当な整数を入れて から、マウスで指示して、マクロ prime\_test を実行してみよ。素数、合成数に応じて 色が変わるのを確かめよう。

#### 3. Sudoku on Excel\_J

# 3.0 数独とJ

Jで数独の問題を解くプログラム(sudoku)が、最初 R. Hui によって作られたが、 tacit を駆使した大変難しいものだった。筆者による Hui のコーディングの解説 [5]、 また Jの Grid 機能を利用して対話的に解くプログラム[6,7]も報告された。

一方、Excelの上での数独ゲームはなじみが良いが、これだけで数独の解を求めようとするのは至難のわざと思われる。

Excel\_Jの一つの応用として、今回 Sudoku on Excel\_Jを行ってみた。つまり、イン ターフェース環境としては Excel のセルで入力し、解の探索は Jの sudoku プログラム で行い、その結果を Excel 上で表示するようにした。

#### 3.1 数独のExcelの値をJの値へ

Excel 上に入力された数独の問題データをマウスでセルの範囲を囲む。これに対して、CTRL-gを押すと問題のデータは J の値 SUDA に送られる。実際は、次の VBA プログラム Ex\_Sud\_to\_J が (関数 n j setd をコールして)実行される。

プログラム上で注意すべき点として、セルの値は文字列でありこれを数値に変換する。また空白部分は数値0に置き換えた。Jの値SUDAは配列になっている。

# 3. 2 VBA版のプログラム Sudoku

VBA プログラム Sudoku の実行でHui の sudoku の VBA 版のロードが行われる。 Sub Ex\_Sud\_to\_J()

```
'CTRL-g
```

```
r = ActiveCell. Row
  c = ActiveCell.Column
  h = Selection. Rows. Count
  w = Selection. Columns. Count
 njsetd r, c, h, w
End Sub
Sub njsetd(r, c, h, w) 'return J_value as SUDA
  Dim x As Integer, y As Integer
  jdo ("T =. ''")
  For x = r To r + h - 1
    For y = c To c + w - 1
      v = Cells(x, y). Value
      If v = "" Then v = 0 Else v = Val(v)
      ec = js. Set("S", v)
      If ec Then MsgBox "Error code: " & Str(ec)
      jdo ("S =. > S")
      jdo ("T =. T, S")
    Next y
  Next x
```

```
ec = js.Set("DH", h)
ec = js.Set("DW", w)
jdo ("SUDA =: (DH, DW)$T")
End Sub
Sub Sudoku()
(コード内容はリスティングを参照のこと)
End Sub
3.3 解の探索Sudokuの実行
```

```
Jの値 SUDA に対してプログラム Sudoku により解として Jの値 SUDSOL が得られる。
同時に Excel のセルの書式を作成する。
```

# 3. 4 数独の解の Excel 上への表示

```
CTRL-jにより Excel 上のセルとして表示する。
Sub sudsolv()
'CTRL-s
  Ex_Sud_to_J
  Sudoku
  jdo ("SUDSOL =: 9 9$, sudoku ym")
  MsgBox "Sudoku is solved !"
  fmcopy
End Sub
Sub fmcopy()
 r = ActiveCell. Row
  c = ActiveCell.Column
 h = Selection. Rows. Count
  w = Selection. Columns. Count
  x = r + h - 1
  y = c + w - 1
  rr = r + 12
  'ActiveSheet.Range(Cells(r, c), Cells(x, y)).Copy
  'ActiveSheet.Range(Cells(rr, c)).PasteSpecial Paste:=xlPasteFormats
  Range ("B2: J10"). Copy
  Range("B12").PasteSpecial Paste:=x1PasteFormats
End Sub
```

# 参考文献

- [1] 志村正人「J for Win9x/NT 入門 EXECL とのリンク他 入門シリーズ2」 JAPLA 研究会資料 (1998/9/24) など
- [2] 竹内寿一郎「Jの中でエクセルをエクセルの中でJを使う」 JAPLA2000 シンポジウム (2000/12/16)
- [3] 西川利男「Jの Excel\_OLE を解析する」 JAPL 研究会資料(2007/2/24)
- [4] 西川利男「JとWord, Excel, HTML-全員集合の協調システム」同誌 (2007/1/27)
- [5] 西川利男「数独 (SUDOKU) パズルをJで解く-Labs システムによるHuiのプログ
- ラムのトレースー」JAPLA研究会資料 2006/1/28

[6] 西川利男「Jのオブジェクト指向プログラミングーその4-J-Gridによる数独パ ズルをもっと使いやすく-」J研究会資料 2006/3/25

[7] 西川利男「JのOOPとGridプログラミングーその5-Jによる数独パズル - 棋譜の自動記録と棋譜データによる実行」 JAPLA 究会資料 2006/6/24

# 3. 数独 on Excel\_J の実行のようす

数独の問題データを入力した後、つぎのようにして解が求められる。

- CTRL-g …… Excel データを J へ
- CTRL-s …… J で解を求める
- CTRL-j …… 結果を Excel で表示する
- なお、ふつうのとおりに入力して楽しむこともできる。

|    | А | В | С | D | E   | F | G   | Н | I | J |
|----|---|---|---|---|-----|---|-----|---|---|---|
| 2  |   |   | 5 |   | - 7 |   | 1   |   | 4 |   |
| З  |   | 7 |   | 3 |     |   |     | 1 |   | 2 |
| 4  |   |   | 8 |   | 4   |   | 6   |   | 9 |   |
| 5  |   | 9 |   | 4 |     | 6 |     | 8 |   | 3 |
| 6  |   |   |   |   | 8   |   | - 7 |   |   |   |
| 7  |   | 1 |   | 8 |     | 5 |     | 6 |   | 9 |
| 8  |   |   | 1 |   | 6   |   | 3   |   | 8 |   |
| 9  |   | 5 |   | 6 |     |   |     | 7 |   | 1 |
| 10 |   |   | 3 |   | 5   |   | 9   |   | 2 |   |
| 11 |   |   |   |   |     |   |     |   |   |   |
| 12 |   | 6 | 5 | 9 | 7   | 2 | 1   | 3 | 4 | 8 |
| 13 |   | 7 | 4 | 3 | 9   | 8 | 5   | 1 | 6 | 2 |
| 14 |   | 2 | 8 | 1 | 4   | 3 | 6   | 5 | 9 | 7 |
| 15 |   | 9 | 7 | 4 | 1   | 6 | 2   | 8 | 5 | 3 |
| 16 |   | 3 | 6 | 5 | 8   | 9 | 7   | 2 | 1 | 4 |
| 17 |   | 1 | 2 | 8 | 3   | 5 | 4   | 6 | 7 | 9 |
| 18 |   | 4 | 1 | 2 | 6   | 7 | 3   | 9 | 8 | 5 |
| 19 |   | 5 | 9 | 6 | 2   | 4 | 8   | 7 | 3 | 1 |
| 20 |   | 8 | 3 | 7 | 5   | 1 | 9   | 4 | 2 | 6 |

```
jsutil.xls
  J Server for Excel Client utilities
  utilities:
    jdopen
                           open JDLLServer
                           open JEXEServer
    jxopen
    jcmd (string)
                           execute J command, return result
    jcmdc string, r, c, h, w
                          execute J command, store result in
                           active sheet at r, c, height, width
                           execute J command, store result in
    jcmdr string, range
                           active sheet at range
                           execute J command
    jdo string
                           get J noun x
    jget(x)
                           load standard J profile
    jloadprofile
    jlog boolean
                           log on/off (EXE only)
    jsetc x, r, c, h, w
                           set J noun x from range (as jcmdc)
                           set J noun x from range (as jcmdr)
    jsetr x, range
    jshow boolean
                           show on/off (EXE only)
  Incude these utilities when you access the J OLE Server.
  To do so, select a module (if necessary, use Insert/Macro/Module)
  then select Tools/References and check this file.
  Create in your module an auto_open sub to load J as in:
  for the J EXE Server:
    Sub auto_open()
    jxopen
    jloadprofile
                           - this line optional, for debugging
    jshow 1
                           - ditto
    jlog 1
                           - ditto
    End Sub
  for the J DLL Server:
    Sub auto_open()
     jdopen
    End Sub
Public js As Object
Sub jdopen()
On Error GoTo Fini
Set js = CreateObject("jdllserver")
Fini:
```

```
End Sub
Sub jxopen()
On Error GoTo Fini
Set js = CreateObject("jexeserver")
' following maximizes the active window in J
jdo "11!:0 'smselact;smshow sw_maximize'"
js.Quit
Fini:
End Sub
Function jcmd(s As String) As Variant
jdo "JXP=: " & s
jcmd = jget("JXP")
End Function
Sub jcmdc(s As String, r As Integer, c As Integer, h As Integer, w As
Integer)
Dim x As Integer, y As Integer
v = jcmd(s)
x = r + h - 1
y = c + w - 1
ActiveSheet. Range (Cells (r, c), Cells (x, y)) = v
End Sub
Sub jcmdr(s As String, r As String)
v = jcmd(s)
ActiveSheet. Range (r) = v
End Sub
Sub jdo(s As String)
ec = js. Do(s)
If ec Then MsgBox "Error code: " & Str(ec)
End Sub
Function jget(s As String) As Variant
ec = js.Get(s, v)
If ec Then MsgBox "Error code: " & Str(ec)
jget = v
End Function
Sub jloadprofile()
jdo "0!:0 <(1!:40''), 'system¥extras¥config¥profile.js'"
End Sub
Sub jlog(b As Boolean)
```

```
js.Log b
End Sub
Sub jsetc(s As String, r As Integer, c As Integer, h As Integer, w As
Integer)
Dim x As Integer, y As Integer
x = r + h - 1
y = c + w - 1
v = ActiveSheet.Range(Cells(r, c), Cells(x, y)).Value
ec = js.Set(s, v)
If ec Then MsgBox "Error code: " & Str(ec)
End Sub
Sub jsetr(s As String, r As String)
v = ActiveSheet.Range(r).Value
ec = js.Set(s, v)
If ec Then MsgBox "Error code: " & Str(ec)
End Sub
Sub jshow(b As Boolean)
js.Show b
End Sub
```

```
Sub auto_open()
jxopen
jshow 1
jlog 1
End Sub
Sub prime_test()
'CTRL-p
  y = ActiveCell. Row
  x = ActiveCell.Column
  v = ActiveCell.Value
  r = prime(v)
  If r Then
  Cells(y, x). Interior. Color = RGB(255, 255, 0)
  Else
  Cells(y, x). Interior. Color = RGB(0, 255, 0)
  End If
  Cells(y, x + 1). Select
End Sub
Function prime(v)
  ec = js.Set("temp", v)
  prime = jcmd("1 = # q: temp")
End Function
Sub j_calc()
'CTRL-c
' calculates Excel_value using J
  y = ActiveCell. Row
  x = ActiveCell.Column
  MsgBox y & ", " & x
  v = ActiveCell.Value
  ec = js.Set("temp", v)
  MsgBox ec
  s = InputBox("Enter J Command:")
  r = jcmd(s & " temp")
  MsgBox r
  Cells(y + 1, x) = r
End Sub
Sub execute_jcmd()
'CTRL-x
  s = InputBox("Enter J Command:")
  jcmd (s)
End Sub
Sub Excel_to_J()
'CTRL-e
' writes Excel cell values selected by Shift-Mouse into J values
' by T.Nishikawa
```

```
r = ActiveCell. Row
  c = ActiveCell.Column
  h = Selection. Rows. Count
  w = Selection. Columns. Count
  s = InputBox("Enter Noun_Name for stored in J")
  njsetc s, r, c, h, w
 MsgBox ("Stored Values in J as Name: " & s)
End Sub
Sub njsetc(s, r, c, h, w)
' modified by T.Nishikawa
Dim x As Integer, y As Integer
x = r + h - 1
y = c + w - 1
v = ActiveSheet.Range(Cells(r, c), Cells(x, y)).Value
If v = "" Then v = 0
ec = js.Set(s, v)
If ec Then MsgBox "Error code: " & Str(ec)
jdo (s & " =. > " & s)
End Sub
Sub J_to_Excel()
'CTRL-j
's = InputBox("Enter Noun_Name for J value:")
s = "SUDSOL" 'Modified Sudoku Display
h = jcmd("\{.\$" \& s\})
w = jcmd("{:$" & s})
MsgBox Str$(h) & ", " & Str$(w)
r = ActiveCell. Row
c = ActiveCell.Column
njcmdc s, r, c, h, w
End Sub
Function njcmd(s) As Variant
' modified by T.Nishikawa
jdo "JXP=: " & s
njcmd = jget("JXP")
End Function
Sub njcmdc(s, r, c, h, w)
' modified by T.Nishikawa
Dim x As Integer, y As Integer
v = njcmd(s)
x = r + h - 1
y = c + w - 1
ActiveSheet. Range (Cells (r, c), Cells (x, y)) = v
End Sub
```

```
Sub Ex_Sud_to_J()
'CTRL-g
' modified for blank convert 0
 writes Excel cell values selected by Shift-Mouse into J values
' by T.Nishikawa
 r = ActiveCell. Row
  c = ActiveCell.Column
  h = Selection. Rows. Count
  w = Selection. Columns. Count
  's = InputBox("Enter Noun_Name for stored in J")
  't = InputBox("Enter Noun_Name_Total for stored in J")
  njsetd s, r, c, h, w, t, jh, jw
  'MsgBox ("Stored Values in J as Name: " & s)
End Sub
Sub njsetd(s, r, c, h, w, t, jh, jw)
' modified by T.Nishikawa
Dim x As Integer, y As Integer
jdo ("T =. ',")
' jdo (t & " =. > " & t)
For x = r To r + h - 1
For y = c To c + w - 1
v = Cells(x, y). Value
If v = "" Then v = 0 Else v = Val(v)
' MsgBox v
ec = js.Set("S", v)
If ec Then MsgBox "Error code: " & Str(ec)
jdo ("S =. > S")
jdo ("T =. T, S")
'jdo (s & " =. > " & s)
'jdo (t & " =. " & t & ", " & s)
Next y
Next x
ec = js.Set("DH", h)
ec = js. Set("DW", w)
jdo ("SUDA =: (DH, DW) $T")
'jdo (t & " =. (DH, DW)$" & t)
End Sub
Sub Sudoku()
  jdo ("ym =: , SUDA")
  jdo ("see0 =: ({&'.123456789') @ (9 9&$) @ , ")
  jdo ("see1 =: (3 3 ,: 3 3)&(<;.3) @ see0 ")
             =: <@see1" & Chr$(34) & "1`see1@. (1:=#@$) ")
  jdo (″see
  jdo ("j =: (]/. i.@#) , {;~3#i.3")
  jdo ("r =: 9#i.9 9")
```

```
jdo ("c =: 81$ :i.9 9")
  jdo ("b =: (, j{9#i.9) { j")
  jdo ("I =: ~." & Chr$(34) & "1 r,.c,.b")
  jdo ("R =: j, (, :)i.9 9")
  jdo ("regions =: R" & Chr$(34) & Chr$(95) & " {" & Chr$(34) & Chr$(95) & "
1]")
  jdo ("free =: 0&= > (1+i.9)" & Chr$(34) & Chr$(95) & " e. " & Chr$(34) & "1
I&{")
  jdo ("ok =: (27 9$1)" & Chr$(34) & Chr$(95) & "-:" & Chr$(34) & "2 (0&= +.
~:" & Chr$(34) & "1)@regions")
  jdo ("ac =: +/ .*&(1+i.9) * 1: = +/" & Chr$(34) & "1")
  jdo ("Ip =: (# i.@#) ")
  jdo ("ar0 =: 'm=: 1= +/" & Chr$(34) & "2 R{y.'")
  jdo ("ar1 =: 'jj=: Ip +. /" & Chr$(34) & "1 m'")
  jdo ("ar2 =: 'k=: 1 i." & Chr$(34) & "1~ jj{m'")
  jdo ("ar3 =: 'i=: , (k{" & Chr$(34) & Chr$(95) & "1 |:" & Chr$(34) & "2
(jj{R) {y.) #" & Chr$(34) & "1 jj{R'")
  jdo ("ar4 =: '(1+k) i}81$0'")
  jdo ("ar =: 3 : (ar0, ar1, ar2, ar3, : ar4) ")
  jdo ("assign =: (+ (ac >. ar)@free)^:" & Chr$(95) & Chr$(34) & "1")
  jdo ("guessa0 =: 'if. -. 0 e. y. do. ,:y. return. end.'")
  jdo ("guessal =: 'b =. free y.'")
  jdo ("guessa2 =: 'i =. (i.<./) (+/" & Chr$(34) & "1 b){10,}.i.10'")
  jdo ("guessa3 =: 'y. +" & Chr$(34) & "1 (1+ Ip i{b)*/i=i.81'")
  jdo ("guessa =: 3 : (guessa0, guessa1, guessa2, : guessa3) ")
  jdo ("guess =: ; @: (<@guessa" & Chr$(34) & "1) ")
  jdo ("sudoku =: guess @: (ok #]) @: assign ^:" & Chr$(95) & "@ ,")
End Sub
```